# **OPERATOR MANUAL**

**OSD2258 SERIES** 

# **10-PORT REDUNDANT RING**

**GIGABIT ETHERNET SWITCH** 

# INDEX 1

| 1          | TECHNICAL SUMMARY                 | . 5      |
|------------|-----------------------------------|----------|
| 11         | BRIEFDESCRIPTION                  | 5        |
| 111        | OVERVIEW                          | 5        |
| 1.1.2      | APPLICATIONS                      | 6        |
| 1.1.3      | FEATURES AND BENEFITS             | 6        |
| 1.2        | TECHNICAL SPECIFICATIONS          | 7        |
| 1.3        | PORTALLOCATION                    | . 8      |
| -          |                                   |          |
| 2          | INSTALLATION AND OPERATION        | 10       |
| 2.1        | INTRODUCTION                      | 10       |
| 2.2        | INSTALLATION                      | 10       |
| 2.2.1      | WARNING AND PRECAUTIONS           | 10       |
| 2.2.2      | DRAWINGS AND DIMENSIONS           | 11       |
| 2.2.3      | LOCATION                          | 12       |
| 2.2.4      | POWER SUPPLY CONNECTIONS          | 12       |
| 2.2.5      | ALARM CONNECTION                  | 13       |
| 2.2.6      | USB CONNECTOR                     | 14       |
| 2.2.7      | LED INDICATORS                    | 15       |
| 2.2.8      | CONTROLS                          | 16       |
| 2.2.9      | FITTING SFP CONNECTORS            | 18       |
| 2.3        | OPERATION                         | 19       |
| 2.3.1      | CONNECTIONS                       | 19       |
| 2.4        | MINI USB PORT                     | 21       |
| 2.5        | TYPE-B USB PORT                   | 21       |
| 2.6        | COMMAND LINE INTERFACE            | 22       |
| 2.6.1      | TERMINAL EMULATION SETUP          | 22       |
| 2.6.2      | COMMAND LINE FUNCTIONS            | 23       |
| 2.7        | WEB GUI                           | 36       |
| 2.7.1      | LOGGING ON TO THE SWITCH          | 37       |
| 2.1.2      | GUI MENU                          | 38       |
| 3          | MAINTENANCE                       | 45       |
| 3.1        | INTRODUCTION                      | 45       |
| 3.1        |                                   | 45       |
| 3.2        |                                   | 45       |
| 5.5        | KOUTINE MAINTENANCE               | 45       |
| 4          | WARRANTY                          | 46       |
| 41         | WARRANTY PERIOD                   | 46       |
| 4.1<br>4.2 | REPAIRS                           | 46       |
| 421        | ΜΔΑΡΑΝΤΥ REPAIRS                  | 46       |
| 4.2.2      | OUT-OF-WARRANTY REPAIRS           | 46       |
| 4.2.3      | SITE REPAIRS                      | 46       |
| 4.2.4      | EXCLUSIONS                        | 46       |
|            |                                   |          |
| FIGUE      | E 1: TYPICAL RING CONFIGURATION   | 5        |
| FIGUE      | E 2: FRONT PANEL                  | 8        |
| FIGUE      | E 3: TOP PANEL                    | . 9      |
| FIGUE      | E 4: BOTTOM PANEL                 | .9       |
| FIGUE      | E 5' MOUNTING DIMENSIONS          | 11       |
| FIGUE      | E 6: POWER SUPPLY CONNECTIONS     | 12       |
| FIGUE      | F 7' ALARM OUTPUTS                | 13       |
| FIGUE      | E & CONTACT CLOSURE OUTPUT        | 13       |
| FIGUE      | E 0. USB TVPF B CI I PORT         | 1/       |
| FIGUE      | E = 10 CI I SOFTWARE INSTALLATION | 1/       |
| FIGUE      |                                   | 15       |
| FIGUE      |                                   | 1J<br>16 |
| FIGUE      | E 12. CONTROLO                    | 10       |
| TIOUP      |                                   | 10       |

PAGE 3

OSD2258 OPERATOR MANUAL

| FIGURE 14: FITTING/REMOVING SFP CONNECTORS | 18 |
|--------------------------------------------|----|
| FIGURE 15: REDUNDANT RING CONFIGURATION    | 19 |
| FIGURE 16: REDUNDANT RING CONNECTION       | 20 |
| FIGURE 17: BUS CONNECTION                  | 20 |
| FIGURE 18: MINI USB CONNECTOR              | 21 |
| FIGURE 19: CONSOLE PORT                    | 21 |
| FIGURE 20: SERIAL PORT SETTINGS            | 22 |
| FIGURE 21: VERSION CHECK                   | 24 |
| FIGURE 22: DEFAULT SETTING                 | 25 |
| FIGURE 23: IP CONFIGURATION                | 26 |
| FIGURE 24: TOPOLOGY CHECK                  | 27 |
| FIGURE 25: TOPOLOGY CHECK                  | 28 |
| FIGURE 26: NODE CHECK                      | 29 |
| FIGURE 27: LOCAL NODE CHECK                | 30 |
| FIGURE 28: FLOAT BACKUP ENABLED 1          | 31 |
| FIGURE 29: RING TOPOLOGY                   | 31 |
| FIGURE 30: FLOAT BACKUP ENABLED 2          | 32 |
| FIGURE 31: FLOAT BACKUP ENABLED 3          | 32 |
| FIGURE 32: FLOAT BACKUP DISABLED 1         | 33 |
| FIGURE 33: FLOAT BACKUP DISABLED 2         | 34 |
| FIGURE 34: FLOAT BACKUP DISABLED 3         | 34 |
| FIGURE 35: NODE IP SET                     | 35 |
| FIGURE 36: NODE ALL CHECK                  | 35 |
|                                            |    |
| TABLE 1: TECHNICAL SPECIFICATIONS          | 7  |
| TABLE 2: DC OR AC POWER CONNECTION         | 12 |
|                                            |    |

| TABLE 2. DU UK AU FUWER CUNNECTION |    |
|------------------------------------|----|
| TABLE 3: ALARM CONNECTIONS         |    |
| TABLE 4: LED FUNCTION              |    |
| TABLE 5: 8-WAY DIP SWITCH SETTINGS |    |
| TABLE 6: TERMINAL COMMAND LINES    | 23 |
|                                    |    |

OSD2258 OPERATOR MANUAL

# **1 TECHNICAL SUMMARY**

## 1.1 BRIEF DESCRIPTION

### 1.1.1 OVERVIEW

The OSD2258 is a 10-port industrial switch with redundant ring Gigabit Ethernet providing simple network management with real-time monitoring. It has eight 10/100/1000Base-T RJ45 copper ports and two SFP ports for ring/bus configuration.

The OSD2258 incorporates redundant ring technology providing maximum reliability on critical networks. In the event of device or fiber failure the data path will automatically switch to a secondary path in less than 2ms per hop to maintain ring network integrity.

The unit will operate on either singlemode or multimode fiber. Operation over a network of hundreds of kilometers is possible by use of the appropriate optical devices. It normally requires two fibers but is optionally available for one fiber operation per port.

A major benefit of the OSD2258 is its reliable and consistent performance over the  $-40^{\circ}$ C to  $+75^{\circ}$ C temperature range that allows it to be used in uncontrolled environments such as roadside cabinets, mine sites and factories.

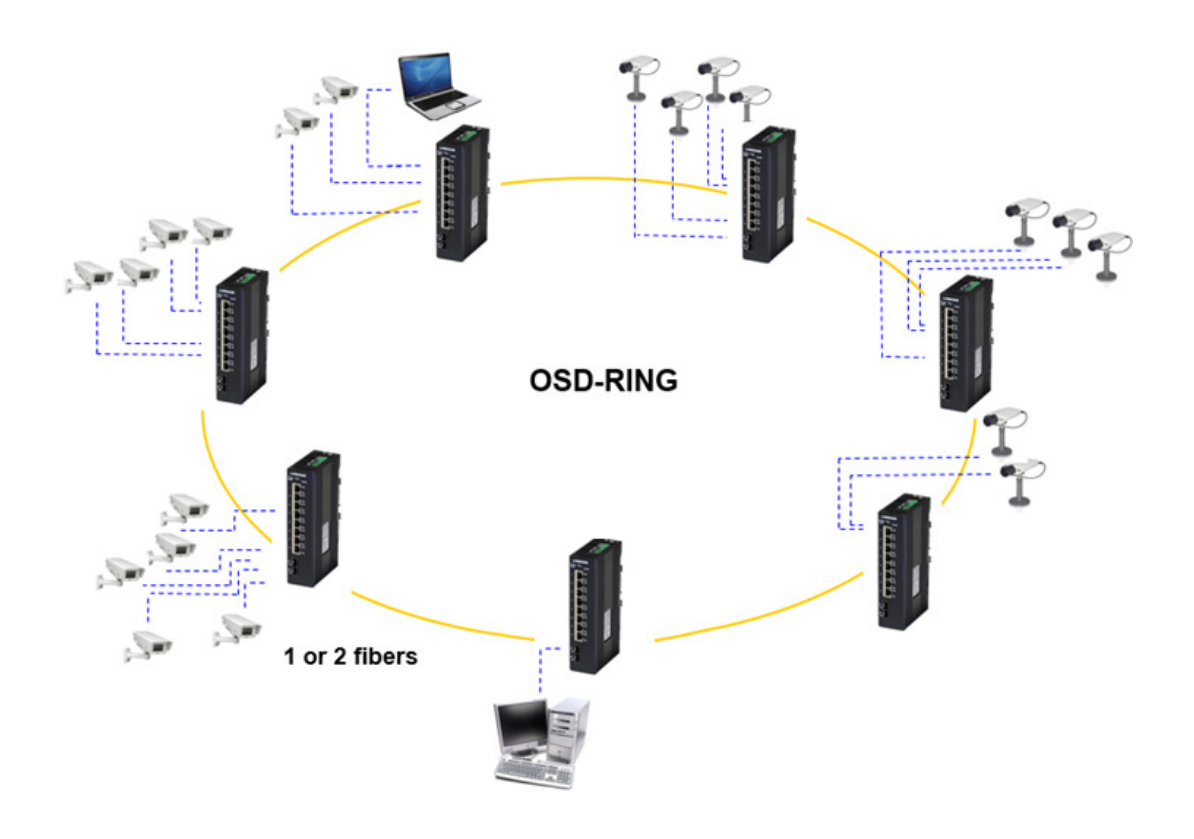

## FIGURE 1: TYPICAL RING CONFIGURATION

OSD2258 OPERATOR MANUAL

### 1.1.2 APPLICATIONS

- Any network utilising a mix of copper and fiber
- ▲ Industrial IP communications
- ▲ Self-healing Gigabit Ethernet backbone networks

## 1.1.3 FEATURES AND BENEFITS

- ▲ Complies with IEEE802.3i/802.3u/ 802.3ab 10/100/1000Base-T, IEEE802.3z 1000Base-Lx/Sx standards
- ▲ Has a total of 10 ports: eight fixed copper ports for 10/100/1000Base-T and two SFP ports for the fiber ring
- ▲ A network diameter of hundreds of kilometers is practical
- Ring reconfiguration in the case of cable or switch failures takes less than 2ms per hop
- MDI/MDIX Crossover: no need for crossover cables
- ▲ Can be used with either singlemode or multimode fiber over a variety of link budgets

▲ Networks using Power over Ethernet devices such as cameras, intercoms, access control, telephones, etc.

- ▲ Auto-Negotiation for half or full duplex operation
- ▲ Supports 10KB jumbo frames
- ▲ Powered by one or two non-critical 10 to 36V<sub>DC</sub> or 24V<sub>AC</sub> supplies, ie redundant power inputs
- ▲ Operates over the temperature range of -40°C to +75°C
- ▲ DIN rail or surface mounting
- ▲ OSDWeb Web browser GUI
- Compatible with all OSD22XX series or redundant ring Gigabit Ethernet switches
- ▲ SFP module sold separately

OSD2258 OPERATOR MANUAL

# 1.2 TECHNICAL SPECIFICATIONS

## TABLE 1: TECHNICAL SPECIFICATIONS

| SPECIFICATION              | PERFORMANCE                                                         |  |  |
|----------------------------|---------------------------------------------------------------------|--|--|
| Electrical Data Interface  | IEEE802.3i/802.3u/802.3ab, 10/100/1000Base-T Ethernet               |  |  |
| Electrical Data Rate       | 10, 100, 1000Mbps with energy detect, auto negotiate, auto MDIX     |  |  |
| Jumbo Frame Support        | 10KB                                                                |  |  |
| Optical Data Interface     | IEEE802.3z 1000Base-Lx/Sx                                           |  |  |
| Optical Data Rate          | 1000Mbps                                                            |  |  |
|                            | Half or full duplex for 10/100                                      |  |  |
| Operating Mode             | Full duplex for 1000                                                |  |  |
|                            | Pause frames for 1000Mbps flow control                              |  |  |
| Electrical Data Connectors | RJ45                                                                |  |  |
| Alarma                     | Ring to Bus                                                         |  |  |
| Alarins                    | High Temperature                                                    |  |  |
| Alarm Interface            | Optoisolated MOSFET rated at 100mA @ 46V maximum                    |  |  |
| Optical Port Connectors    | SFP                                                                 |  |  |
| SED Options                | Short haul, long haul, single fiber operation, etc.                 |  |  |
| SFF Options                | Please consult OSD DATASHEET #100210000x or contact OSD             |  |  |
| Standard Interfaces        | Command Line Interface (CLI) for OSD Lite Network Management System |  |  |
| Standard Interfaces        | Web browser based Graphical User Interface (GUI)                    |  |  |
|                            | Web GUI enable/disable                                              |  |  |
| Configuration Dipswitch    | Ring Mode On/Off                                                    |  |  |
|                            | Energy Efficient Ethernet On/Off                                    |  |  |
|                            | 8x Copper Link                                                      |  |  |
|                            | 8x Copper Activity                                                  |  |  |
| Indicators                 | 2x Activity/Link on SFPs                                            |  |  |
|                            | 2x Power                                                            |  |  |
|                            | 1x Initialise/Ring/Bus                                              |  |  |
| Dimensions (mm)            | 43W x 91D x 190H                                                    |  |  |
| Weight                     | 0.5kg                                                               |  |  |
| Power Requirements         | 10 to 36V <sub>DC</sub> or 22 to 28V <sub>AC</sub> @ 10VA           |  |  |
| Power Connector            | 4 way 5.08mm terminal block                                         |  |  |
| Alarm Connector            | 4 way 3.5mm terminal block                                          |  |  |
| Operating Temperature      | -40°C to +75°C                                                      |  |  |
| Relative Humidity          | 0 to 95% non-condensing                                             |  |  |

102225806

PAGE 7

OSD2258 OPERATOR MANUAL

## 1.3 PORT ALLOCATION

Front Panel: There are eight fixed copper ports for 10/100/1000Base-T and two SFP ports.

**Top Panel:** The top panel consists of a 4-way 5.08mm terminal block power connector and a 4-way 3.5mm terminal block alarm connector.

Bottom Panel: 8-Way DIP switch, Mini USB connector and Type-B USB connector.

Each section will be described further throughout this manual.

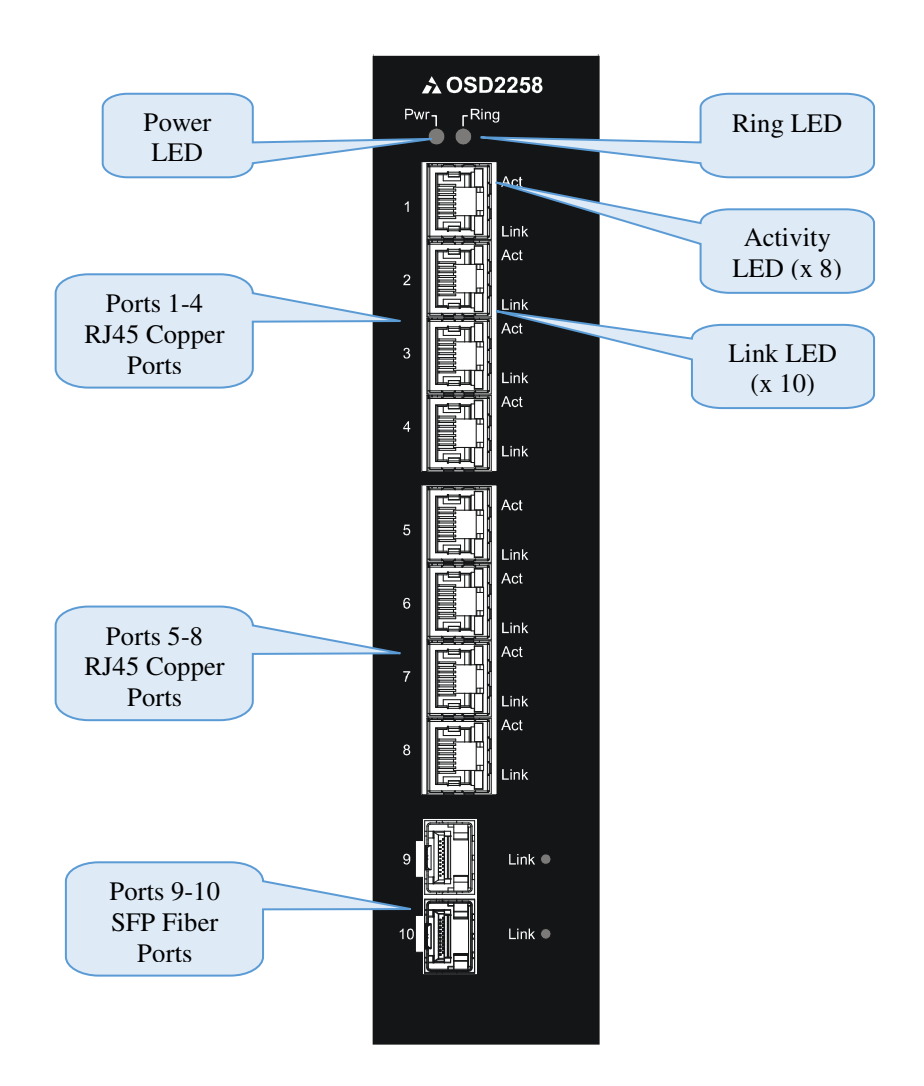

FIGURE 2: FRONT PANEL

**OSD2258 OPERATOR MANUAL** 

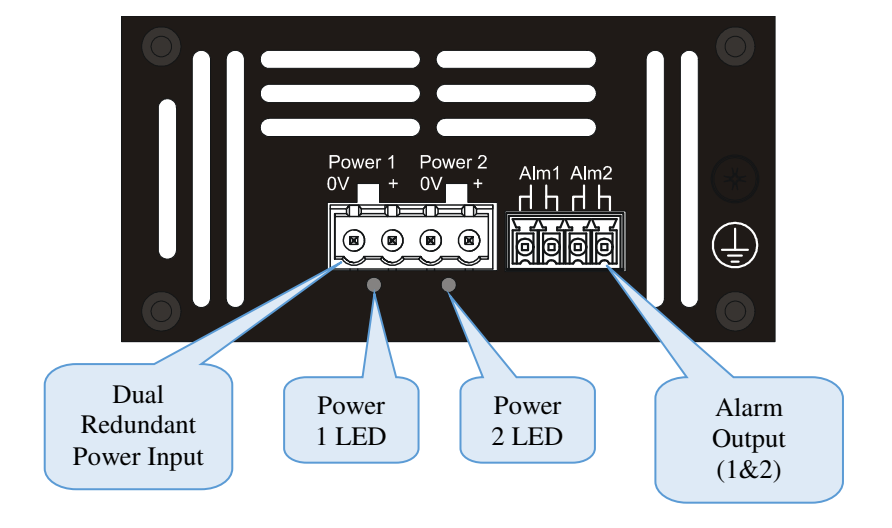

FIGURE 3: TOP PANEL

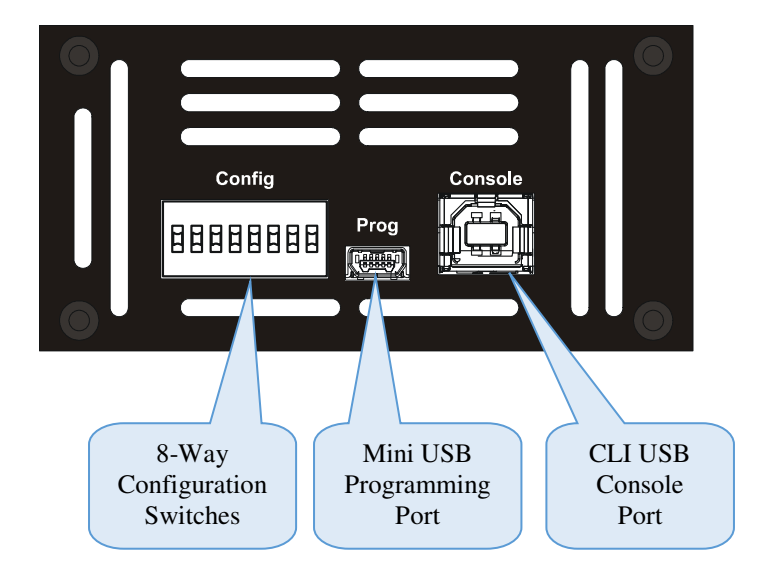

FIGURE 4: BOTTOM PANEL

PAGE 9

**OSD2258 OPERATOR MANUAL** 

# 2 INSTALLATION AND OPERATION

# 2.1 INTRODUCTION

This section outlines the methods required to install and operate the OSD2258 successfully. It should be studied carefully if damage to the equipment or poor results are to be avoided.

This equipment has been fully tested prior to dispatch and is ready for immediate operation. However it is advisable to check for external transportation damage before operation. If damage is evident, return the unit with the packaging to your supplier immediately.

## 2.2 INSTALLATION

### 2.2.1 WARNING AND PRECAUTIONS

## ▲ ELECTROMAGNETIC COMPATIBILITY

**WARNING**: This is a Class A product. In a domestic environment this product may cause radio interference in which case the user may be required to take adequate measures.

## ▲ OPTICAL OUTPUT OPERATION

WARNING: Laser Safety: Class 1 Laser Product per IEC/EN 60825-1:2014 standard.

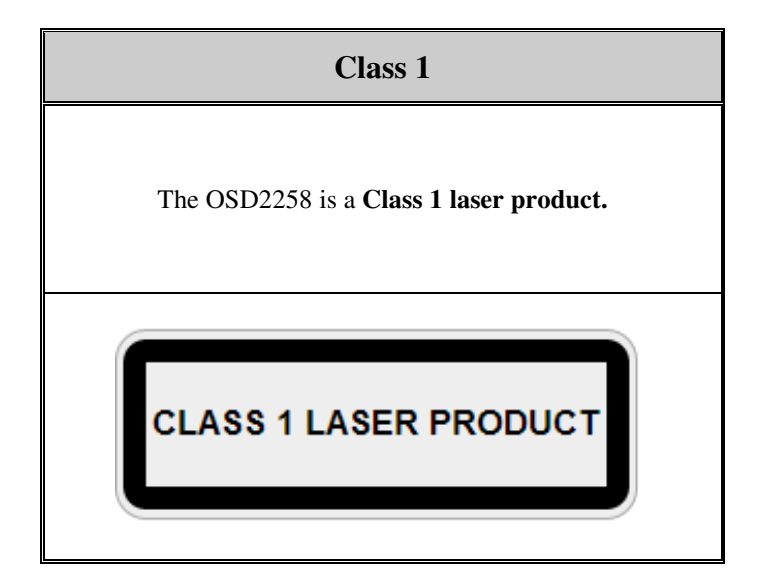

## PRECAUTIONS

- ▲ All service personnel should be provided training as to the hazards of direct viewing of laser radiation and of the precautionary measures during servicing of equipment
- ▲ Areas where laser products are installed should be restricted in access to trained service personnel only and appropriate warning signs posted in the work area.
- ▲ All laser apertures should be covered by protective covers when not connected to optical fibers. Never leave outputs uncovered.
- ▲ Laser equipment should be positioned above or below eye level where possible. Apertures should be positioned away from personnel.
- A Protective eyewear should be worn in the vicinity of laser equipment.

### PAGE 10

OSD2258 OPERATOR MANUAL

### 2.2.2 DRAWINGS AND DIMENSIONS

The OSD2258 is designed to be wall mounted onto a DIN-Rail (35mm top hat) fixture or by using 4 x M4 captivated screws (DIN Rail mount requires removal and flanges repositioned – see below). The unit dimensions (excluding connectors, SFPs, etc) is shown in Figure 5 below.

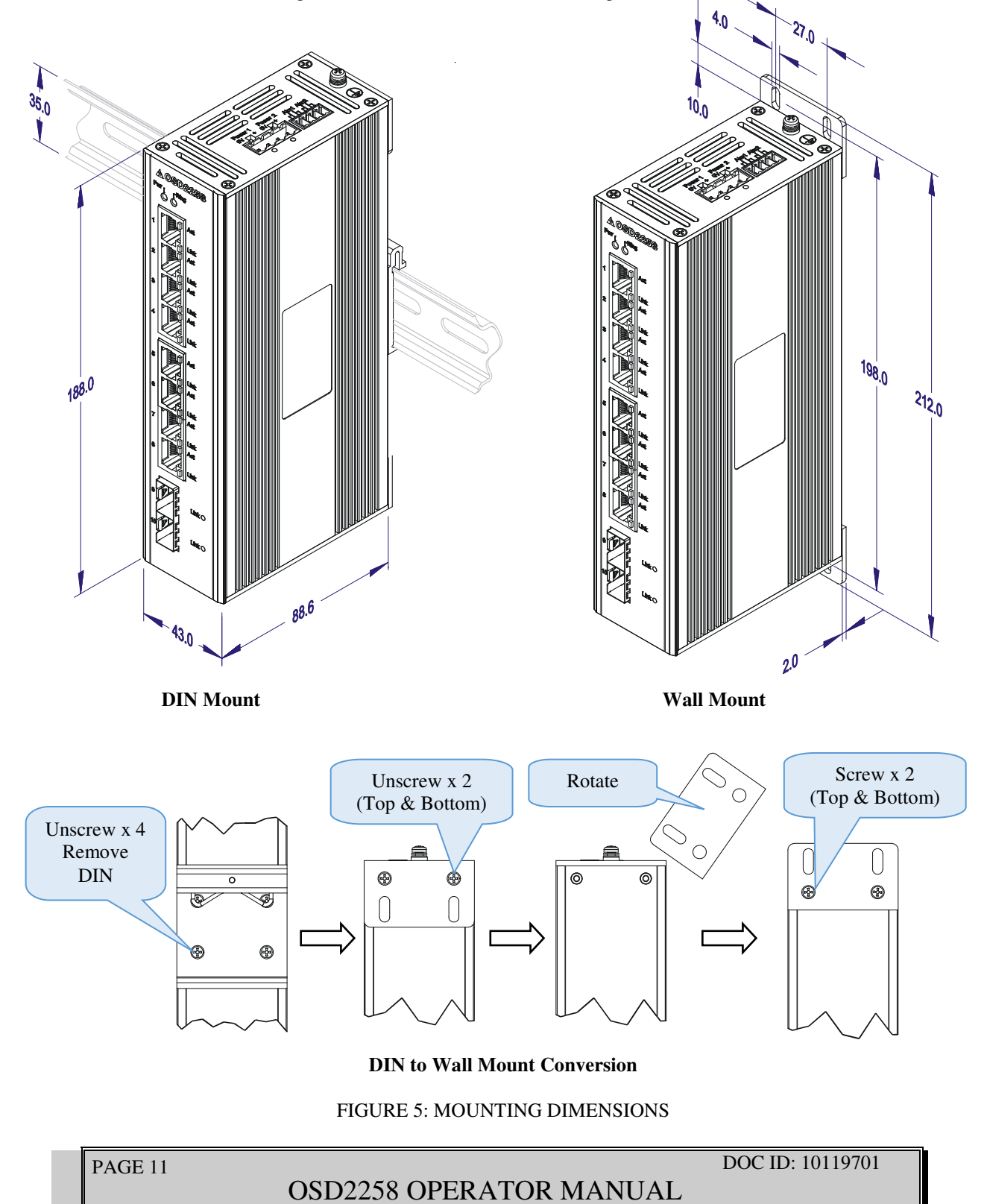

## 2.2.3 LOCATION

As with any electrical devices, the OSD2258 should be placed where it will not be subjected to extreme temperatures, humidity, or electromagnetic interference. Specifically, the site selected should meet the following requirements:

- The ambient temperature should be between  $-40^{\circ}$ C to  $75^{\circ}$ C.
- The relative humidity should be less than 95 percent, non-condensing.
- Surrounding electrical devices should not exceed the electromagnetic field (RFC) standards.
- Make sure that the switch receives adequate ventilation. Do not block the ventilation holes on any side of the switch.

Note: Without proper cooling and control (lowering) of ambient temperature, the components within the OSD2258 can be subject to increased heat shortening the longevity and reliability. It is thus good engineering practice to ensure the unit is installed in a well ventilated area.

## 2.2.4 POWER SUPPLY CONNECTIONS

The OSD2258 requires external power to the Redundant DC Terminal Block Power Connector located at the top of the unit. Always ensure that the power is off before any installation.

### **Redundant DC Terminal Block Power Inputs**

There are two pairs of power inputs for use with redundant power sources. Only one power input is required to be connected to run the switch.

Step 1: Connect the DC power to the appropriate power source, connect the plug-able terminal block on the OSD2258 switch and then turn power on.

Step 2: Disconnect the power if you want to shut down the switch.

## TABLE 2: DC OR AC POWER CONNECTION

| External Power Pin | Specification                                      |
|--------------------|----------------------------------------------------|
| Power 1 +          | 10 to 36V <sub>DC</sub> or 22 to $28V_{AC}$ @ 10VA |
| Power 1 0V         | Ground – 0V                                        |
| Power 2 +          | 10 to $36V_{DC}$ or 22 to $28V_{AC}$ @ 10VA        |
| Power 2 0V         | Ground – 0V                                        |
|                    | Earth Ground Connection                            |

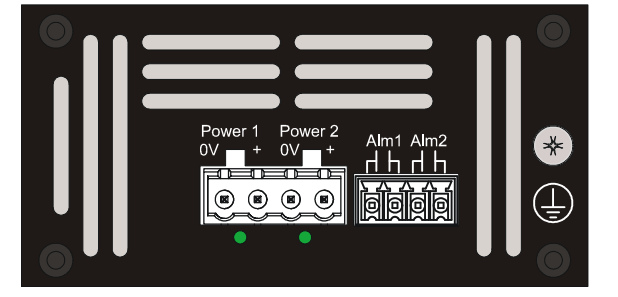

FIGURE 6: POWER SUPPLY CONNECTIONS

PAGE 12

**OSD2258 OPERATOR MANUAL** 

## 2.2.5 ALARM CONNECTION

The OSD2258 has two monitoring alarm outputs: 1) Ring to Bus Alarm and 2) Temperature Alarm. The alarm connections and conditions for alarm outputs are as set out in Table 3. There are four pins on the 3.5mm terminal block used alarm output. Maximum ratings the OSD2258 relay can drive is 100mA @  $46V_{(max)}$ . Note: Alarm output has no polarity.

| Alarm<br>Output | Alarm1 Ring /Bus Status | Alarm CH2 Temperature |
|-----------------|-------------------------|-----------------------|
| Open            | Ring                    | Less than 90°C        |
| Closed          | Bus*                    | Higher than 90°C      |

| TABLE 3: ALARN | <b>1</b> CONNECTIONS |
|----------------|----------------------|
|----------------|----------------------|

\*Note: Bus alarm is only triggered *after* a ring connection is established.

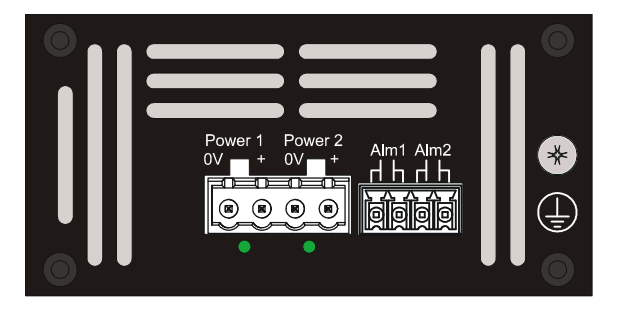

FIGURE 7: ALARM OUTPUTS

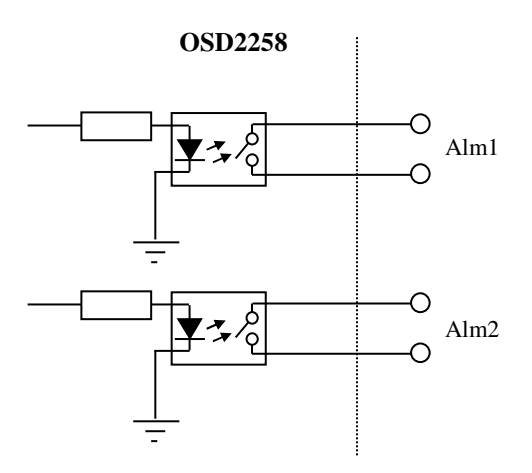

FIGURE 8: CONTACT CLOSURE OUTPUT

**OSD2258 OPERATOR MANUAL** 

### 2.2.6 USB CONNECTOR

The OSD2258 has a USB – Type B connector located on the bottom of the unit that is used for Command Line Interface (CLI) from the PC to the OSD2258 via the PC's USB connector. See section 2.6 for further CLI information.

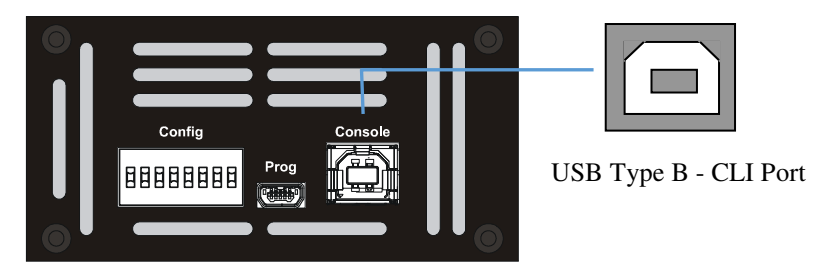

FIGURE 9: USB TYPE B CLI PORT

To operate and control the OSD2258 using the CLI, a proprietary driver will be required to be installed onto the PC being used. The driver can be found and downloaded via the following site: <u>www.silabs.com</u> and searching for the CP210x driver. Download the relevant driver for your operating system, install and follow the installation instructions from your PC.

Download for Windows 10 Universal (v10.1.7)

| Figure in                                                                                                    | June of the second second second second second second second second second second second second second second s                                                                                                    | Nervera Proces                                                                                                    |
|----------------------------------------------------------------------------------------------------|----------------------------------------------------------------------------------------------------|----------------------------------------------------------------------------------------------------|
| Mindows 10 Universal                                                                                                    | Download VCP (2.3 M                                                                                                    | E) Download VCP Revision History                                                                                                    |
| Download for Window                                                                                                    | vs 7/8/8.1 (v6.7.6)                                                                                                    |                                                                                                    |
| Platform                                                                                                    | Software                                                                                                    | Release Notes                                                                                                    |
| Mindows 7/8/8.1                                                                                                    | Download VCP (5.3 MB) (Default)                                                                                                    | Download VCP Revision History                                                                                                    |
| Mindows 7/8/8.1                                                                                                    | Download VCP with Serial Enumeration (5<br>Learn More »                                                                                                    | 3.3 MB) Download VCP Revision History                                                                                                    |
| ownload for Window                                                                                                    | vs XP/Server 2003/Vis                                                                                                    | sta/7/8/8.1 (v6.7)                                                                                                    |
| Platform                                                                                                    | 2                                                                                                    | ioftware Release Notes                                                                                                    |
| Mindows XP/Server 2003/Vista/7/8/8.1                                                                                                    | 0                                                                                                    | Download VCP (3.66 MB) Download VCP Revision History                                                                                                    |
| Mindows 2K                                                                                                    | Download VCP (4.79 MB)                                                                                                    | Download Win2k VCP Revision History                                                                                                    |
| ownload for WinCE                                                                                                    |                                                                                                    |                                                                                                    |
|                                                                                                    |                                                                                                    |                                                                                                    |
| Platform                                                                                                    | Software                                                                                                    | Release Notes                                                                                                    |
| Platform<br>(MVCE 6.0 (2.1)<br>(MVCE 5.0 (2.1)                                                                                                    | Software<br>Download VCP (276 KB)<br>Download VCP (271 KB)                                                                                                    | Reliase Notes<br>Dowlind WICE 6.0 Revision History<br>Download WICE 5.0 Revision History                                                                                                    |
| Platform<br>∰ WHCE 6.0(2.1)<br>∰ WHCE 5.0(2.1)<br>Download for Macinto                                                                                                    | Software<br>Develops VCP (271-88)<br>Develops VCP (271-88)                                                                                                    | Refease Notes<br>Download VMrE & D Revision History<br>Download WirCE 5.0 Revision History                                                                                                    |
| Platform                                                                                                    | Software<br>Download VCP (279 KB)<br>Download VCP (271 KB)<br>Obsh OSX (v05.1.0)<br>Software<br>Download VCP (271 KB) KB                                                                                                 | Refease Notes Counted WHYE & D Russon Hetery Counted WHYE & D Russon Hetery Refease Notes Refease Notes Dearlied Mar VE Research Hetery                                                                                                    |
| Platform<br>MINCE 6.0(2.1)<br>MINCE 5.0(2.1)<br>Download for Macinton<br>Platform<br>Mince Dix<br>Download for Linux                                                                                                    | Software<br>Download VCP (271-168)<br>Download VCP (271-168)<br>Obsh OSX (v5.1.0)<br>Software<br>Download VCP (K52-168)                                                                                                  | Release Notes<br>Download WHCE & D Revision History<br>Download WHCE & D Revision History<br>Release Notes<br>Download Mar VCP Revision History                                                                                                    |
| Platform                                                                                                    | Software<br>Dewrited VCP (276 VB)<br>Dewrited VCP (271 VB)<br>Osch OSX (v5.1.0)<br>Software<br>Dewrited VCP (82 VB)                                                                                                    | Release Notes<br>Download WHCE & D Revision Hearry<br>Download WHCE & D Revision Hearry<br>Release Notes<br>Download Mar VCP Revision Hearry                                                                                                    |
| Platform<br>wrctsog(1)<br>wrctsog(1)<br>Oownload for Macinto<br>Platform<br>Mute fox<br>Platform<br>Platform<br>Platform<br>Platform<br>Download for Linux                                                                                                    | Software<br>Dearliad VCP (275 VB)<br>Dearliad VCP (271 VB)<br>Costh OSXX (v5.1.0)<br>Software<br>Dearliad VCP (ISD VB)                                                                                                   | Release Notes Download WIKE & D Revision Heatry Download WIKE & D Revision Heatry Release Notes Download Mar VCP Revision Heatry Release Notes Release Notes Download Mar VCP Revision Heatry                                                                                                    |
| Platform<br>whice 5.6(2,1)<br>whice 5.6(2,1)<br>Download for Macinto<br>Platform<br>Muc COX<br>Nownload for Linux<br>Platform<br>Download for Linux<br>Platform<br>Diversion and Acx<br>Diversion and Acx                                                                                                    | Software<br>Deverland VCP (276-189)<br>Deverland VCP (271-189)<br>Dosh OSSX (vS.1.0)<br>Software<br>Deverland VCP (100-189)<br>Dosenland VCP (100-189)<br>Dosenland VCP (102-189)                                        | Release Notes Download WINCE & D Revision History Download WINCE & D Revision History Release Notes Release Notes Release Notes Release Notes Download Univ & Six and Asci VCP Revision History Download Univ & Six and Asci VCP Revision History Download Univ & Six and Asci VCP Revision History Download Univ & Six and Asci VCP Revision History Download Univ & Six and Asci VCP Revision History Download Univ & Six and P Revision History Download Univ & Six and P Revision History Diversion Download Univ & Six and P Revision History Diversion Download Univ & Six and P Revision History |
| Platform  WHEE 5.6(2.1)  WHEE 5.6(2.1)  DOWNload for Macinto  Platform  MHE COX  Nownload for Linux  Platform  Dima Sax and Axa  Dima Sax and Axa  Dima Sax | Software Download VCP (27) KB Download VCP (27) KB Download VCP (27) KB Download VCP (10) KB Download VCP (10) KB Download VCP (10) KB Download VCP (10) KB Download VCP (10) KB Commond in the current Linux Lixx and d | Relaxe Notes           Download WeCE ED Revison Hetary           Download WeCE ED Revison Hetary           Revison Rotes           Download WecE ED Revison Hetary           Download WecE ED Revison Hetary           Download WecE ED Revison Hetary           Download WecE ED Revison Hetary           Download Lines Executed Asia VCP Revison Hetary           Download Lines Executed Asia VCP Revison Hetary           Download Lines Executed Asia VCP Revison Hetary           Download Lines Executed Asia VCP Revison Hetary           Download Lines Executed Asia VCP Revison Hetary           Download Lines Executed Asia VCP Revison Hetary                                                                                                    |
| Platform  WHCE 6.0(2.1)  WHCE 6.0(2.1)  COWNLOAD for Macinto  Platform  Cownload for Linux  Platform  Linus ics and Ass  Cownload for Android  Platform                                                                                                    | Software Download VCP (27) v8) Download VCP (27) v8)  Software Download VCP (42) v8)  Software Download VCP (42) v8) Download VCP (42) v8)  Software Application Note                                                    | Relaxe Notes           Download WHCE & D Revision Hetery           Download WHCE & D Revision Hetery           Relaxe Notes           Download Mar VCP Revision Hetery           Download Mar VCP Revision Hetery           Download Linux Exist and Assis VCP Revision Hetery           Download Linux Exist and Assis VCP Revision Hetery           Download Linux Exist and Assis VCP Revision Hetery           Download Linux Exist and Assis VCP Revision Hetery           Cownload Linux Exist and Assis VCP Revision Hetery           Cownload Linux Exist and Assis VCP Revision Hetery           Cownload Linux Exist and Assis VCP Revision Hetery           Cownload Linux Exist and Assis VCP Revision Hetery           Cownload Linux Exist and Assis VCP Revision Hetery           Cownload Linux Exist and Assis VCP Revision Hetery                                                                                                    |

FIGURE 10: CLI SOFTWARE INSTALLATION

## PAGE 14

**OSD2258 OPERATOR MANUAL** 

## 2.2.7 LED INDICATORS

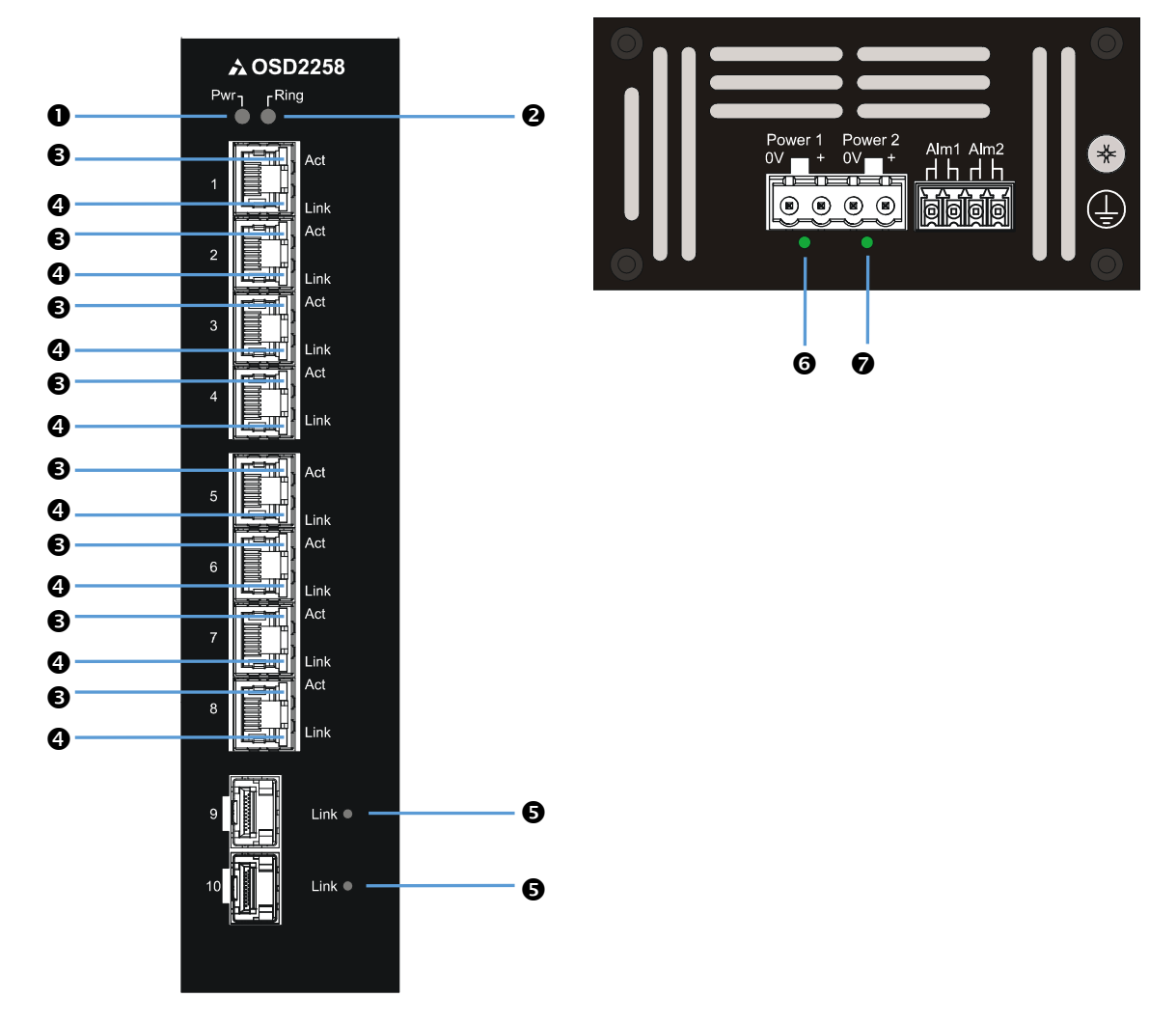

FIGURE 11: PORT/LED

PAGE 15

OSD2258 OPERATOR MANUAL

|                   | LED                      |                                        | Function                                    |
|-------------------|--------------------------|----------------------------------------|---------------------------------------------|
| •                 | Dower                    | Off                                    | Unit is Off                                 |
| v                 | Fower                    | Green                                  | Unit is Powered On                          |
|                   |                          | Off                                    | Non-Ring Mode (SW6 On)                      |
| 6                 | Ping                     | Green                                  | Redundant Ring                              |
| U U               | King                     | Amber                                  | Bus                                         |
|                   |                          | Green/Amber                            | Initializing                                |
|                   | Link (speed) Copper Port | Off                                    | 10Mb or No Link                             |
| • Link (sj        | Link (speed) Copper Fort | Blink Amber                            | 100Mb                                       |
|                   | 1-8                      | Amber                                  | 1Gb                                         |
|                   |                          | Off                                    | No Connection/No Activity                   |
| 0                 | Act Copper Port 1-8      | Green                                  | Link Established                            |
|                   |                          | Blink                                  | Activity                                    |
| B                 | SED Ports 0, 10          | Off                                    | No Link Established                         |
| U                 | 514 10118 9-10           | Blink                                  | SFP Link OK/Activity                        |
| 6                 | Padundant Dowar 1        | Off                                    | Power is Not Applied to Corresponding Input |
| J                 | Requireant Fower 1       | Green                                  | Power Connected to Corresponding Input      |
| 6                 | Padundant Dowar 2        | Off                                    | Power is Not Applied to Corresponding Input |
| Redundant Power 2 | Green                    | Power Connected to Corresponding Input |                                             |

## TABLE 4: LED FUNCTION

### 2.2.8 CONTROLS

The OSD2258 has an 8-way DIP switch to control a number of functions. Table 5 outlines the function of each switch.

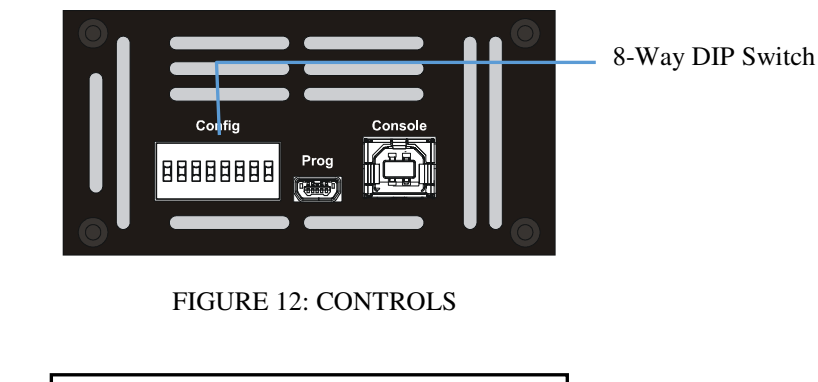

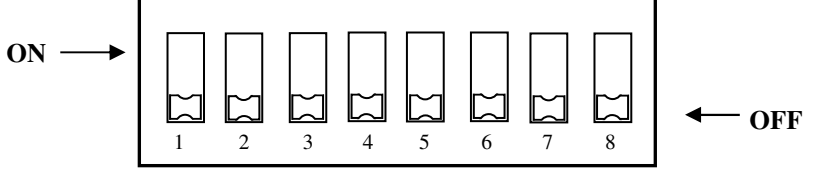

FIGURE 13: 8-WAY DIP SWITCH

**OSD2258 OPERATOR MANUAL** 

| SWITCH<br>NUMBER | DESCRIPTION   | FUNCTION             | SWITCH POSITION |
|------------------|---------------|----------------------|-----------------|
|                  |               | Enable WebGUI        | On              |
| 1                | GUI Mode      | Disable WebGUI       | Off*            |
|                  | Not Used      | -                    | On              |
| 2                | Not Used      | -                    | Off*            |
|                  | Not Used      | -                    | On              |
| 3                | Not Used      | -                    | Off*            |
|                  | Not Used      | -                    | On              |
| 4                | Not Used      | -                    | Off*            |
| _                | Not Used      | -                    | On              |
| 5                | Not Used      | -                    | Off*            |
| -                | Ding/Non Ding | Ring Mode Disabled   | On              |
| 6                | King/Non-King | Ring Mode Enabled    | Off*            |
| _                | EEET Dischla  | Disable EEE Function | On              |
| 7                | EEE. Disable  | Enable EEE Function  | Off*            |
| _                | Decerned      | Programming Mode     | On              |
| 8                | KESEI VEU     | User Mode            | Off*            |

## TABLE 5: 8-WAY DIP SWITCH SETTINGS

\* Default settings. SW2-5,8 switch should remain in OFF position at all times.

<sup>†</sup> EEE- Energy Efficient Ethernet (IEE802.3az standard) - enabling this function lowers the power consumption around 10% on ports 1-8 only.

PAGE 17

**OSD2258 OPERATOR MANUAL** 

### 2.2.9 FITTING SFP CONNECTORS

Care should be taken when inserting/removing the SFP connectors from SFP port 9 and 10 as SFP modules are Electrostatic (ES) sensitive and Electrostatic Discharge (ESD) precautions should be taken when installing. Ensure that the SFP is fully engaged and latched into position.

**Inserting SFP** – Ensure that the SFP lever is in the locked position and insert into appropriate SFP port. Gently push the SFP until it locks into place. Remove plastic/rubber dust cap and fit fiber cable or RJ45 plug.

**Removing SFP** – Remove fiber connector or RJ45 plug. Pull the SFP lever down to unlock SFP from housing. Using the lever, gently pull the SFP out.

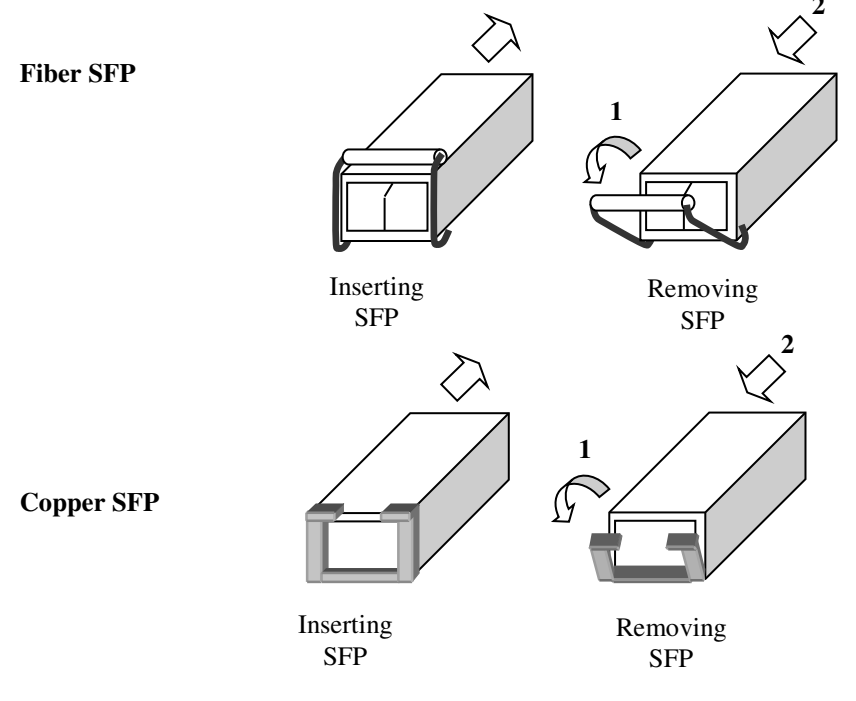

FIGURE 14: FITTING/REMOVING SFP CONNECTORS

PAGE 18

**OSD2258 OPERATOR MANUAL** 

## 2.3 OPERATION

When using the OSD2258 for the first time, check that the unit is in good condition with no visible damage.

Upon power up check that the indicators illuminate accordingly on power up (see Table 4).

### 2.3.1 CONNECTIONS

For RJ45 connection use Category 5 (CAT5) or higher. Length should be no more than 100 meters.

For singlemode fiber connections, fiber used must be  $9/125\mu m$  singlemode fiber.

For multimode fiber connections, fiber used must be  $50/125\mu m$  or  $62/125\mu m$  multimode fiber.

Plug in the appropriate connectors for system configuration;

- RJ45 cable to fixed copper ports (port 1 and 8) and copper SFP modules
- LC or SC fiber cable to fiber SFP modules.

### **Redundant Ring Operation**

The OSD2258 connected in a redundant ring topology providing maximum reliability on critical networks. In the event of device or fiber failure the data path will automatically switch to a secondary path in less than 2ms per node to maintain ring network integrity.

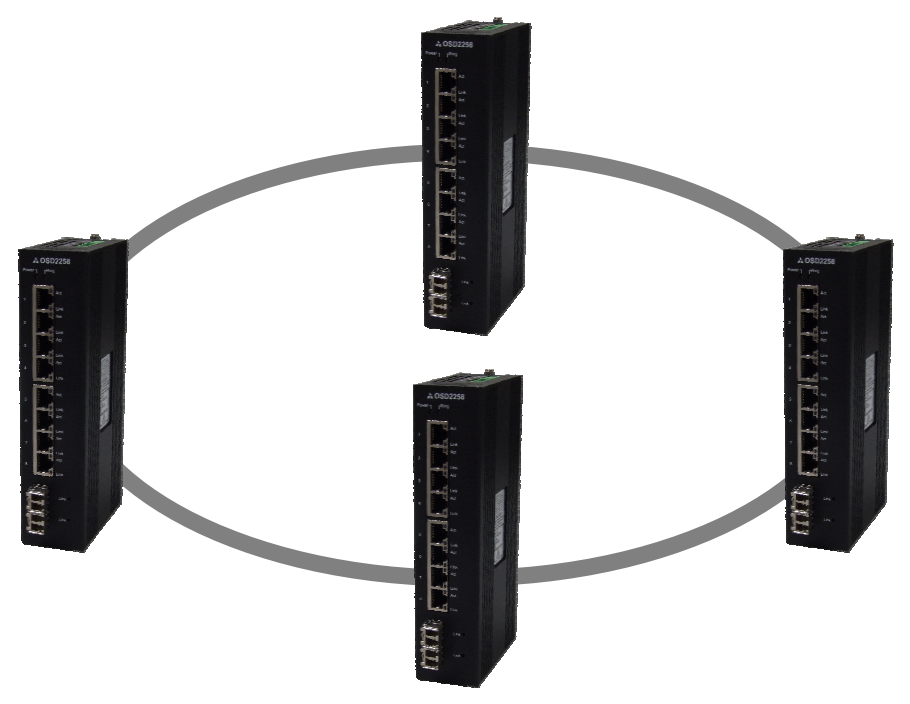

FIGURE 15: REDUNDANT RING CONFIGURATION

PAGE 19

**OSD2258 OPERATOR MANUAL** 

To connect the OSD2258 in a redundant ring configuration ports 9 and 10 must be used together with fiber SFPs. The non-ring ports (ports 1 to 8) should be used to connect to your Ethernet devices (eg. Cameras, PLCs, computers, etc.)

Figure 16 shows the connection method. Typically the SFP used would be a fiber SFP with duplex LC connectors. The dashed line indicates the closed loop, but more OSD2258 units can be connected to the ring as required using this topology. Ensure that the switch settings for port 9 and 10 are set to 1000Mbps (1Gbps) – see Table 5. *Note: connection diagram is for illustrative purposes only. Port 9/10 can be connected to either port to achieve redundant ring configuration.* 

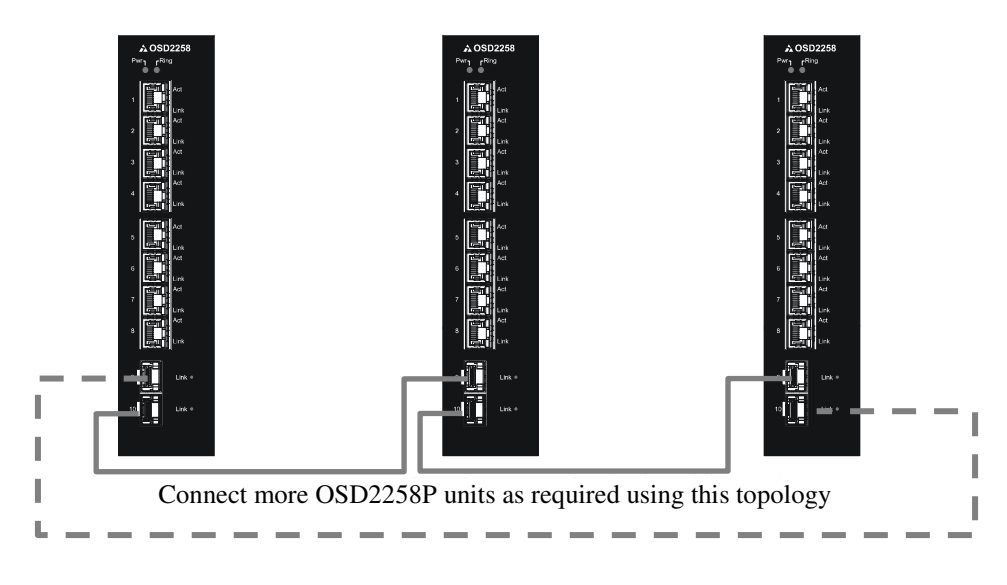

### FIGURE 16: REDUNDANT RING CONNECTION

### **Bus Operation**

To connect the OSD2258 in a bus configuration ports 9 and 10 must be used together with fiber SFPs. The remaining ports (ports 1 to 8) should be used to connect to your Ethernet devices (eg. Cameras, PLCs, computers, etc.)

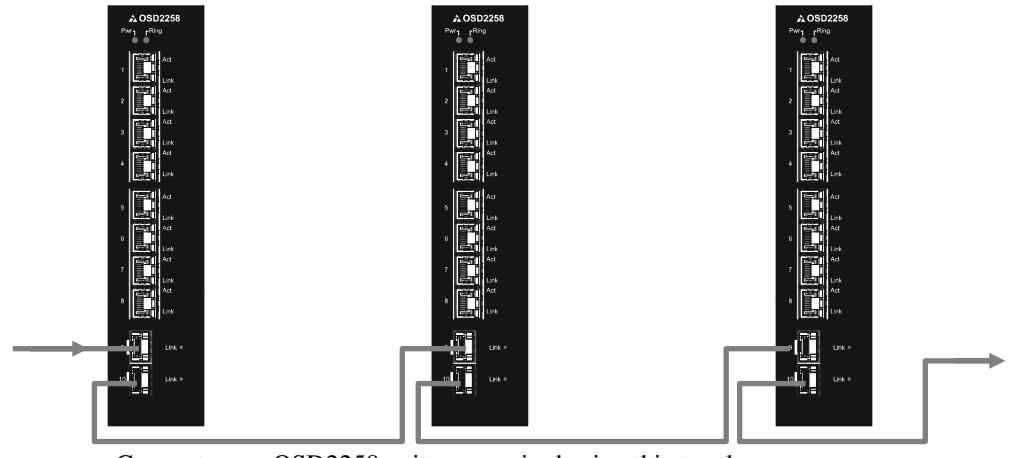

Connect more OSD2258 units as required using this topology

FIGURE 17: BUS CONNECTION

PAGE 20

**OSD2258 OPERATOR MANUAL** 

## 2.4 MINI USB PORT

The Mini USB Port is currently not used. This port has no function for end user.

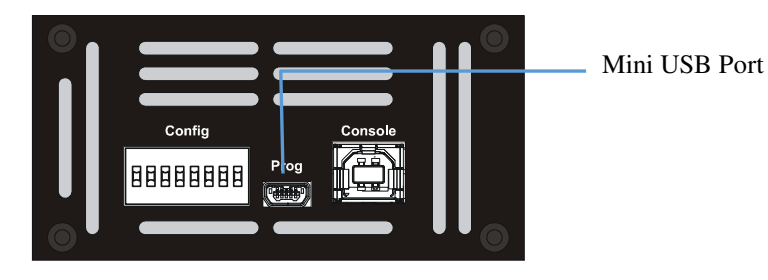

FIGURE 18: MINI USB CONNECTOR

# 2.5 TYPE-B USB PORT

The console port is a Type-B USB connector that is used to connect the OSD2258 to a PC for Command Line Interface (CLI) communication. The CLIs information and details are explained in section 2.6

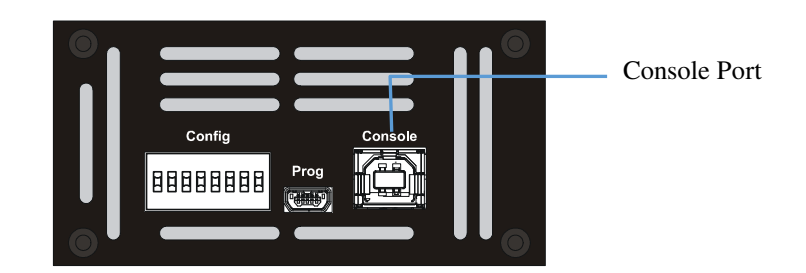

FIGURE 19: CONSOLE PORT

PAGE 21

**OSD2258 OPERATOR MANUAL** 

## 2.6 COMMAND LINE INTERFACE

The Command Line Interface (CLI) is a useful tool for checking link status and debugging link connections. To enable the use of CLI the OSD2258 must be connected to a PC with a serial port and an appropriate cable as specified in section 2.2.6. Using a terminal emulation program such as Hyperterminal, a number of command lines specific to the OSD2258 can be implemented to check link/node status, ring/bus topology and enable/disable float backup.

## 2.6.1 TERMINAL EMULATION SETUP

Using a terminal emulation program such as hyperterminal the following parameters should be set up for correct command line operation. Select the appropriate "COM port" set up for the serial port.

| ort Settings     |       |                 |
|------------------|-------|-----------------|
| Bits per second: | 57600 | ~               |
| Data bits:       | 8     | ~               |
| Parity:          | None  | ~               |
| Stop bits:       | 1     | ~               |
| Flow control:    | None  | ~               |
|                  | Re    | estore Defaults |

FIGURE 20: SERIAL PORT SETTINGS

### 2.6.2 COMMAND LINE FUNCTIONS

There are a number of command line functions that enables the user to obtain running information of a single OSD2258 unit or the complete topology of the ring/bus network. This section explains the command lines and its functions.

When the terminal emulation program is operating, connect the USB cable to any one of the OSD2258 units on the ring/bus network – or alternatively, the OSD2258 unit which the user wishes to interrogate. Note: A message will be displayed on the terminal emulation program when the unit is powered after USB connection. This message will not open when the unit is switched on while plugging in the USB cable, however the command lines are functional.

The following table outlines the user available command line commands and their functions

| TERMINAL<br>COMMAND<br>LINE | SPECIFICATION        | FUNCTION                                                                    | FIGURE    |
|-----------------------------|----------------------|-----------------------------------------------------------------------------|-----------|
| ?                           | Help                 | Lists all CLI commands including input format information                   | _         |
| vc                          | Version Check        | Displays the current software version<br>and revision installed on the unit | Figure 21 |
| ds                          | Default Setting      | Reset configuration to default                                              | Figure 22 |
| ipconfig                    | IP Configuration     | Configure the IP address                                                    | Figure 23 |
| tc                          | Topology Check       | Displays the topology status of the established ring/bus                    | Figure 24 |
| nc                          | Node Check           | Gets running status of the node for given MAC address                       | Figure 26 |
| lnc                         | Local Node Check     | Gets running status of the local node                                       | Figure 27 |
| fbe                         | Float Backup Enable  | Enable float backup function for all nodes in a Ring/Bus                    | Figure 28 |
| fbd                         | Float Backup Disable | Disable float backup function for all nodes in a ring/bus                   | Figure 32 |
| node_ip_set                 | Node IP Set          | Setup IP of the node with given MAC address                                 | Figure 35 |
| node_all_set                | Node All Set         | Setup IP for all nodes on a ring/bus                                        | Figure 36 |

### TABLE 6: TERMINAL COMMAND LINES

PAGE 23

**OSD2258 OPERATOR MANUAL** 

## VERSION CHECK - <vc>

| OSD - HyperTerminal                              |                  |        |      |     |         |           | - 0 | 23     |
|--------------------------------------------------|------------------|--------|------|-----|---------|-----------|-----|--------|
| File Edit View Call Transfer He                  | elp              |        |      |     |         |           |     |        |
| 🎦 🖆 🖏 🖏 🖏                                        |                  |        |      |     |         |           |     |        |
| \$>vc<br>Software Version:<br>Software ID Number | 02<br>·: 6001220 | 02     |      |     |         |           |     | *      |
| \$>                                              |                  |        |      |     |         |           |     | =<br>• |
| Connected 0:02:27 Auto detect                    | 57600 8-N-1      | SCROLL | CAPS | NUM | Capture | Print ech | D   | æ      |

FIGURE 21: VERSION CHECK

Displays a number of quick reference information about the product. Software Version Number

Software ID Number

PAGE 24

**OSD2258 OPERATOR MANUAL** 

## DEFAULT SETTING - <ds>

| SSD - HyperTerminal                              |                         |               |
|--------------------------------------------------|-------------------------|---------------|
| File Edit View Call Transfer Help                |                         |               |
| D 🚔 👜 🔏 🗈 🎦 📸                                    |                         |               |
| \$>ds                                            |                         | *             |
| Do you wanted to ResetConfiguration              | uration[y/n] ?y         |               |
| No. MAC_ADDRESS                                  | FLOAT_BACKUP            | SETTING_RESUL |
| 1 00:26:dc:00:33:aa                              | Enable                  | ОК            |
| The end                                          |                         |               |
| \$><br>Finished.<br>Reboot the board to take the | effect_                 | E             |
| <                                                |                         | •             |
| Connected 0:06:03 Auto detect 57600 8-N-1        | SCROLL CAPS NUM Capture | Print echo    |

### FIGURE 22: DEFAULT SETTING

Resets the OSD2258 to its default factory setting. A prompt question will appear "Do you want to Reset Configuration [y/n]?

 $\boldsymbol{n}-Exits$  the default configuration setting and returns to the home prompt.

y – Resets to default configuration sequence.

The unit will require a reboot (see Page 44) for changes to take effect.

**OSD2258 OPERATOR MANUAL** 

## **IP CONFIGURATION - <ipconfig>**

| 💽 OSD - HyperTerminal                                                                                                    | x   |
|----------------------------------------------------------------------------------------------------|-----|
| File Edit View Call Transfer Help                                                                                                    |     |
|                                                                                                    |     |
| <pre>\$&gt;ipconfig IP address: 192.168.0.99 Net mask: 255.255.0 Gateway: 192.168.0.1 To change settings, type: ipconfig <ip address=""> <net mask=""> <gateway address=""> For example: ipconfig 192.168.0.2 255.255.0 192.168.0.1 .</gateway></net></ip></pre> | *   |
| \$>                                                                                                    |     |
|                                                                                                    |     |
| Connected 0:07:39 Auto detect 57600 8-N-1 SCROLL CAPS NUM Capture Print echo                                                                                                    | .ei |

## FIGURE 23: IP CONFIGURATION

Displays the current IP address, Net mask and Gateway settings. To make changes to the IP address, Net mask and Gateway, at the prompt enter the new details in the following format;

ipconfig <ip address> <netmask> <gateway address>

PAGE 26

**OSD2258 OPERATOR MANUAL** 

### **TOPOLOGY CHECK - <tc> Command Line**

| OSD - HyperTerm   | inal                    |              |                |              |                |
|-------------------|-------------------------|--------------|----------------|--------------|----------------|
| File Edit View    | Call Transfer Help      |              |                |              |                |
| D 🗳 🛯 🕉 🗉         | 0 🍎 😭                   |              |                |              |                |
|                   |                         |              |                |              | *              |
| \$>tc             |                         |              |                |              |                |
|                   |                         |              |                |              |                |
|                   |                         |              |                | DINC DO      | DTNC D1        |
| 110. PIHC         |                         |              | NUDL_RULL      | КТИО_ГО      | NTHO_F1        |
| 1 00.             |                         | T., 34       | 01             | 11           | II             |
| T 00:             | 26:dC:00:33:aa          | 1011         | STave          | U_port       | U_port <-local |
| M_port <          | <> Master port,         | S_port <     | > Slave po     | ort          |                |
| B_port≺           | <≻ Backup port,         | U_port <     | (> Unconnec    | ted port     |                |
| The mast          | ter communicates wi     | th the local | node via '*    | ' marked por | ·t.            |
| The               |                         |              |                |              |                |
| The               | end                     |              |                |              | E              |
| \$>_              |                         |              |                |              |                |
| •                 |                         | III          |                |              |                |
| Connected 0:08:38 | Auto detect 57600 8-N-1 | SCROLL CAPS  | NUM Capture Pr | int echo     |                |

FIGURE 24: TOPOLOGY CHECK

In this case, only one OSD2258 is connected to the USB cable. The display indicates the following;

No: 1 – Number of units connected on the ring/bus (in this case only one unit)

MAC\_ADDRESS: Displays all the MAC addresses of the units connected on the ring/bus

**TOPOLOGY:** Displaying type of connection (in this case "Init" as there is only one unit)

**NODE\_ROLE: MASTER** – Displays whether the unit is either the Master or Slave on the ring/bus (in this case only one unit is connected thus displaying master). The Master unit is determined by the unit with the lowest MAC address

RING\_P0: Indicates the function of port 3 and its relation to the ring/bus. There are four possibilities;

- 1. M\_port Master Port (port facing the master)
- 2. S\_port Slave Port (port back to the master)
- 3. B\_Port Backup Port
- 4. U\_Port Unconnected Port

RING\_P1: Indicates the function of port 4 and its relation to the ring/bus. There are four possibilities;

- 1. M\_port Master Port
- 2. S\_port Slave Port
- 3. B\_Port Backup Port
- 4. U\_Port Unconnected Port

<-local: This points to the unit that the USB cable is plugged into on the ring/bus. Also displays IP address, Device and Location

In the example below there are four OSD2258 connected in a ring configuration.

PAGE 27

**OSD2258 OPERATOR MANUAL** 

| PC1 -<br>ile Edit | · <b>HyperTerminal</b><br>: View Call Transfer Hel<br>중 = 다 꿈 때                                       | p                                    |                                   |                                      |                                      |         |
|-------------------|----------------------------------------------------------------------------------------------------|--------------------------------------|-----------------------------------|--------------------------------------|--------------------------------------|---------|
|                   |                                                                                                    |                                      |                                   |                                      |                                      |         |
| \$>tc<br><br>No.  | MAC ADDRESS                                                                                           | TOPOLOGY                             | NODE ROLE                         | RING PØ                              | RING P1                              |         |
| 1<br>2<br>3<br>4  | 00:26:dc:00:00:63<br>00:26:dc:00:00:65<br>00:26:dc:00:00:5f<br>00:26:dc:00:00:5f<br>00:26:dc:00:00:64 | Ring<br>Ring<br>Ring<br>Ring<br>Ring | Slave<br>Slave<br>Master<br>Slave | B_port<br>S_port<br>S_port<br>M_port | M_port<br>M_port<br>S_port<br>B_port | <-local |
| M_po<br>B_po<br>  | ort <> Master port,<br>ort <> Backup port,<br>The end                                                 | S_port<br>U_port                     | <> Slave p<br><> Unconne          | ort<br>cted port                     |                                      |         |

FIGURE 25: TOPOLOGY CHECK

### No: 4 – Four units connected

MAC\_ADDRESS:- Displaying all the MAC addresses of the units connected on the ring/bus

**TOPOLOGY:** Displaying type of connection (In this case a Ring connection is established)

**NODE\_ROLE: MASTER** – Displays if the unit is either the Master or Slave on the ring/bus. Master is determined by the lowest MAC address

RING\_P0: Indicates the function of port 3 and its relation to the ring/bus. There are four possibilities;

- 1. M\_port Master Port
- 2. S\_port Slave Port
- 3. B\_Port Backup Port
- 4. U\_Port Unconnected Port

RING\_P1: Indicates the function of port 4 and its relation to the ring/bus. There are four possibilities;

- 1. M\_port Master Port
- 2. S\_port Slave Port
- 3. B\_Port Backup Port
- 4. U\_Port Unconnected Port

<-local: This points to the unit that the USB cable is plugged into on the ring/bus.

**OSD2258 OPERATOR MANUAL** 

## NODE CHECK - <nc> Command Line

| SSD - HyperTerminal                              |                                 |
|--------------------------------------------------|---------------------------------|
| File Edit View Call Transfer Help                |                                 |
| D 🚅 💿 🐉 🗈 🎦 🖆                                    |                                 |
| \$>nc 00:26:dc:00:33:aa                          | ^                               |
| Information of LOCAL node with M                 | AC address: 00:26:dc:00:33:aa   |
| 1 TOPOLOGY: In:<br>2 NODE BOLE:                  | it                              |
| 3 PORT3: Und                                     | connected_port(U_port)          |
| 4 PURI4: Und<br>5 Float Backup Function: End     | connected_port(U_port)<br>abled |
| The end                                          |                                 |
| ine enu                                          |                                 |
| <mark> \$&gt;_</mark>                            |                                 |
| · · · · · · · · · · · · · · · · · · ·            | 4                               |
| Connected 0:11:52 Auto detect 57600 8-N-1 SCROLL | CAPS NUM Capture Print echo     |

## FIGURE 26: NODE CHECK

Node check obtains the running status of the node for the specific MAC address requested within the Ring/Bus.

Correct entry format is as follows (MAC address specified below is an example);

### nc 00:26:dc:00:30:fe

## LOCAL NODE CHECK - < Inc> Command Line

| OSD - HyperTerminal     File Edit View Call Transfer Help                                                                                                    |   |
|----------------------------------------------------------------------------------------------------|---|
| C 🛎 🐵 🕉 🗈 🎦                                                                                                    |   |
| \$>1nc<br>                                                                                                    | • |
| 1       TOPOLOGY:       Init         2       NODE_ROLE:          3       PORT3:       Unconnected_port(U_port)         4       PORT4:       Unconnected_port(U_port)         5       Float Backup Function:       Enabled          The end       The end |   |
| \$>_                                                                                                    |   |
| Connected 0:12:50 Auto detect 57600 8-N-1 SCROLL CAPS NUM Capture Print echo                                                                                                    | • |

## FIGURE 27: LOCAL NODE CHECK

This command line displays the running status of the local node that the USB cable is plugged into. The information provided is the MAC address, Topology, Node Role, Port Role and Float Backup status.

PAGE 30

OSD2258 OPERATOR MANUAL

### FLOAT BACKUP ENABLE <fbe>

| OSD - HyperTerminal                       |                         |                |         |
|-------------------------------------------|-------------------------|----------------|---------|
| File Edit View Call Transfer Help         |                         |                |         |
| 요 🚔 👜 🔏 💷 🎦 🖆                             |                         |                |         |
| \$>fbe                                    |                         |                | •       |
| No. MHC_HDDRESS                           | FLOHI_BHCKOP            | SETTING_RESULT |         |
| 1 00:26:dc:00:33:aa                       | Enable                  | ОК             | <-local |
| The end                                   |                         |                |         |
| \$>_                                      |                         |                |         |
|                                           | Ш                       |                | - F     |
| Connected 0:14:28 Auto detect 57600 8-N-1 | SCROLL CAPS NUM Capture | Print echo     |         |

### FIGURE 28: FLOAT BACKUP ENABLED 1

No: 1 – Lists number of units connected (in this case 1)

MAC\_ADDRESS:- Displaying all the MAC addresses of the units connected on the ring/bus FLOAT\_BACKUP: Displays all the units connected to the ring/bus having Float Backup enabled. SETTING\_RESULT: Displays the Float Backup enable has been successfully implemented. <-local: This points to the unit that the USB cable is plugged into on the ring/bus.

The link furthest from the Master unit in a ring configuration is automatically selected as the backup branch. In the case of even units on a ring the fiber link on port 3 will always be the backup branch – indicated by a dashed line on a ring topology.

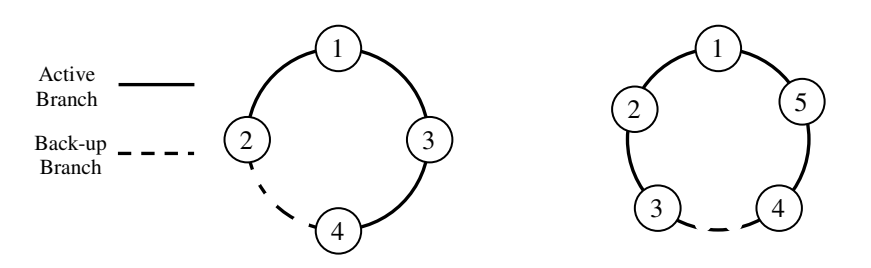

FIGURE 29: RING TOPOLOGY

In Figure 29, node 1 will communicate with node 2, node 3 and node 4 via node 3. Node 2 will communicate to node 4 only via node 1 and 3.

In the event of a fiber link being broken or disconnected (indicated by a cross) the backup branch will become the active branch. If the link between node 1 and 3 is broken (see Figure 30), node 1 will communicate with node 3 via node 2 and node 4.

PAGE 31

OSD2258 OPERATOR MANUAL

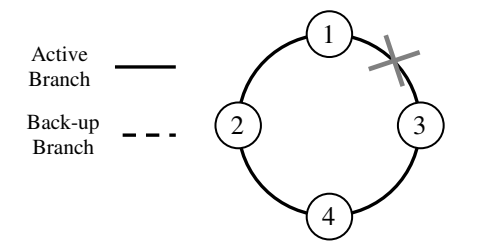

### FIGURE 30: FLOAT BACKUP ENABLED 2

When the float backup is in enabled mode, if the broken or disconnected branch is re-established, the backup branch will now be the last broken/disconnected branch as shown in Figure 31.

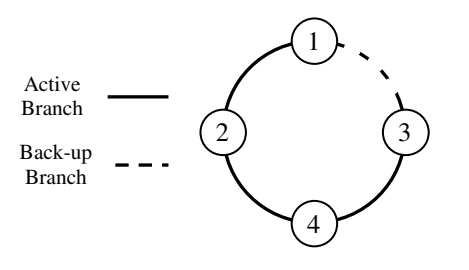

### FIGURE 31: FLOAT BACKUP ENABLED 3

Note: When configuring the float backup function *all* units on the ring/bus network *must* have the same float backup configuration for correct operation. Differing backup configurations will cause segmented backup branches and may not function as intended.

All OSD2258 are set to enabled float backup upon shipment.

PAGE 32

**OSD2258 OPERATOR MANUAL** 

## FLOAT BACKUP DISABLE - <fbd>

| 🤏 PC1 -              | - HyperTerminal                                                                             |                                          |                      |         |
|----------------------|---------------------------------------------------------------------------------------------|------------------------------------------|----------------------|---------|
| File Edit            | t View Call Transfer Help                                                                   | )                                        |                      |         |
|                      |                                                                                             |                                          |                      | -1.5    |
| fbd                  |                                                                                             |                                          |                      |         |
| No.                  | MAC_ADDRESS                                                                                 | FLOAT_BACKUP                             | SETTING_RESULT       |         |
| 1<br>2<br>3<br>4<br> | 00:26:dc:00:00:63<br>00:26:dc:00:00:65<br>00:26:dc:00:00:5f<br>00:26:dc:00:00:64<br>The end | Disable<br>Disable<br>Disable<br>Disable | ОК<br>ОК<br>ОК<br>ОК | <-local |
| \$>                  |                                                                                             |                                          |                      |         |
|                      |                                                                                             |                                          |                      |         |
|                      |                                                                                             |                                          |                      |         |
| Connected 0          | :00:12 Auto detect 57600 8-N-1                                                              | SCROLL CAPS NUM Cap                      | oture Printiecho     | ×       |

FIGURE 32: FLOAT BACKUP DISABLED 1

No: 4 – Lists number of units connected (in this case 1,2,3,4)

MAC\_ADDRESS:- Displaying all the MAC addresses of the units connected on the ring/bus FLOAT\_BACKUP: Displays all the units connected to the ring/bus having Float Backup disabled. SETTING\_RESULT: Displays the Float Backup disable has been successfully implemented. <-local: This points to the unit that the USB cable is plugged into on the ring/bus.

The link furthest from the Master unit in a ring configuration is automatically selected as the backup branch. In the case of even units on a ring the fiber link on port 3 will always be the backup branch – indicated by a dashed line on a ring topology.

In the event of a fiber link being broken or disconnected (indicated by a cross) the backup branch will become the active branch.

**OSD2258 OPERATOR MANUAL** 

If the link between node 1 and 3 is broken (see Figure 33), node 1 will communicate with node 3 via node 2 and node 4.

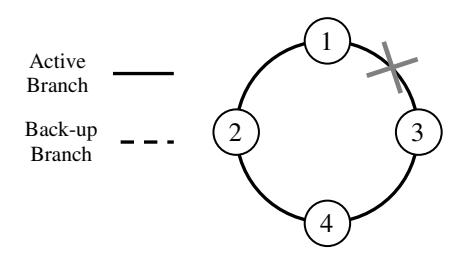

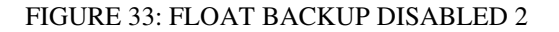

When the float backup is in disabled mode, if the broken or disconnected branch is re-established, the backup branch will again be the furthest link from the smallest MAC addressed unit as shown in Figure 34.

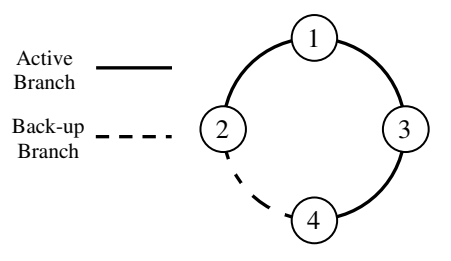

FIGURE 34: FLOAT BACKUP DISABLED 3

Note: When configuring the float backup function *all* units on the ring/bus network *must* have the same float backup configuration for correct operation. Differing backup configurations will cause segmented backup branches and may not function as intended.

All OSD2258 are set to enabled float backup upon shipment.

PAGE 34

**OSD2258 OPERATOR MANUAL** 

### NODE IP SET - <node\_ip\_set>

| 💽 OSD - HyperTerminal                                                                                                    |
|----------------------------------------------------------------------------------------------------|
| File Edit View Call Transfer Help                                                                                                    |
|                                                                                                    |
| \$>node_ip_set                                                                                                    |
| nelp information                                                                                                    |
| Four parameters are needed. Correct format is:                                                                                                    |
| <pre>{node_ip_set/nis} &lt;00:26:dc:xx:xx&gt;(hex) <ip address=""> <net mask=""> <gateway ac<br="">dress&gt;<br/>For example: node_ip_set 00:26:dc:00:25:86 192.168.0.10 255.255.255.0 192.168.0.<br/>1<br/> The end</gateway></net></ip></pre> |
| \$>_                                                                                                    |
|                                                                                                    |
| Connected 0:19:10 Auto detect 57600 8-N-1 SCROLL CAPS NUM Capture Print echo                                                                                                    |

### FIGURE 35: NODE IP SET

This command line enables the user to setup the IP of the node with the given MAC address. Correct entry format is as follows (MAC, IP, mask and gateway address specified below is an example);

### node\_ip\_set 00:26:dc:00:30:fe 192.168.0.99 255.255.255.0 192.168.0.1

| NODE ALL | SET | - <node< th=""><th>all</th><th>set&gt;</th><th></th></node<> | all | set>  |  |
|----------|-----|--------------------------------------------------------------|-----|-------|--|
|          |     |                                                              |     | _~~~~ |  |

| OSD - HyperTerminal                                                                                                    |  |  |  |
|----------------------------------------------------------------------------------------------------|--|--|--|
| File Edit View Call Transfer Help                                                                                                    |  |  |  |
|                                                                                                    |  |  |  |
| \$>node_all_set                                                                                                    |  |  |  |
| Help information                                                                                                    |  |  |  |
| Four parameters are needed. Correct format is:                                                                                                    |  |  |  |
| <pre>{node_all_set/nas} <base address="" ip=""/> <net mask=""> <gateway address=""> <step> For example: node_all_set 192.168.0.10 255.255.255.0 192.168.0.1 2 Note: The base_ip_address is set on current device, the setting sequence follows the display number when running tc command         Please make sure running tc command before executing this command         The end</step></gateway></net></pre> |  |  |  |
| \$>_                                                                                                    |  |  |  |
|                                                                                                    |  |  |  |
| Connected 0:20:13 Auto detect 57600 8-N-1 SCROLL CAPS NUM Capture Print echo                                                                                                    |  |  |  |

### FIGURE 36: NODE ALL CHECK

This command line enables the user to setup the IP for all nodes on a ring/bus. Correct entry format is as follows (MAC, IP, mask and gateway address specified below is an example);

node\_all\_set 192.168.0.99 255.255.255.0 192.168.0.1 2

| PAGE | 35 |
|------|----|
|------|----|

**OSD2258 OPERATOR MANUAL** 

# 2.7 WEB GUI

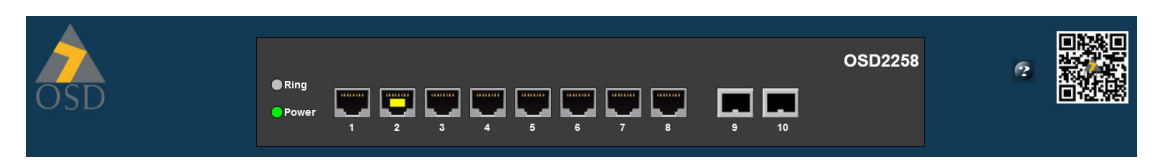

The OSD2258 provides a web-based browser interface for configuring and monitoring the unit. This interface allows you to access the switch using any preferred web browser.

This chapter describes how to configure the switch using its web-based browser interface.

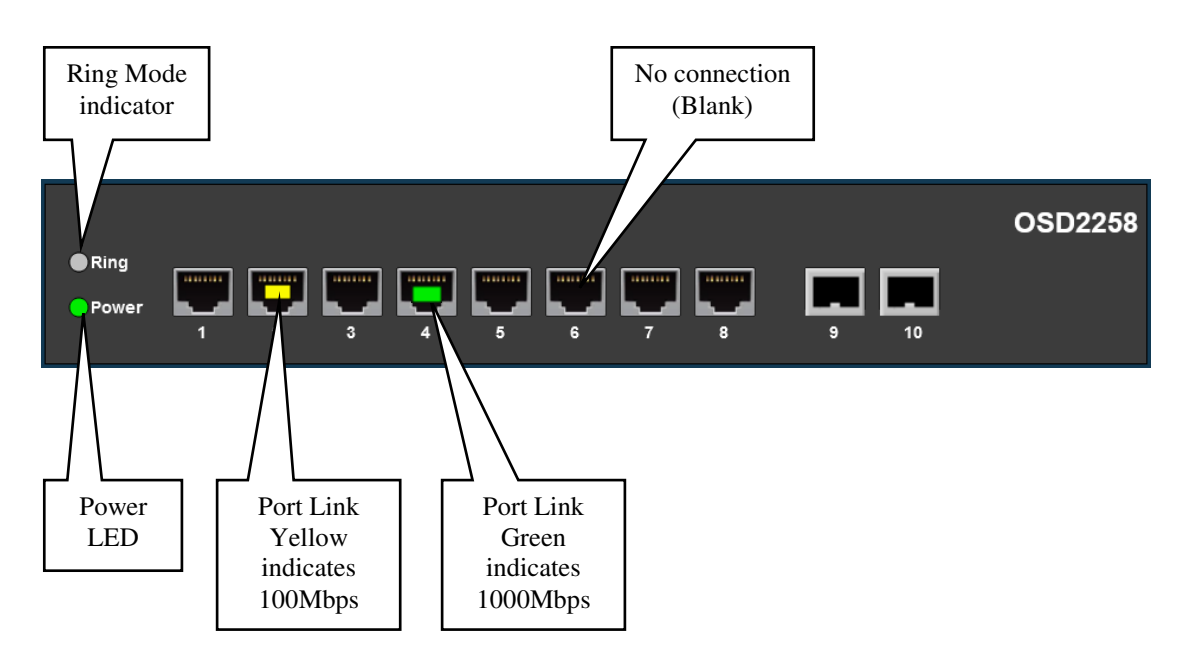

PAGE 36

**OSD2258 OPERATOR MANUAL** 

### 2.7.1 LOGGING ON TO THE SWITCH

### **SWITCH IP ADDRESS**

In your web browser, specify the IP address of the switch. Default IP address is 192.168.0.99. Note: Access to this unit is unrestricted.

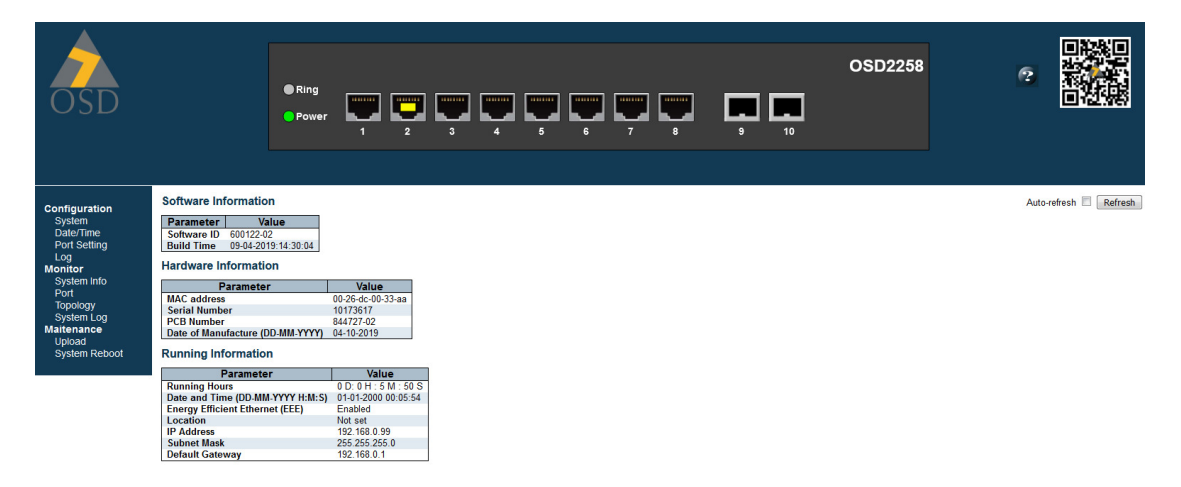

Upon connecting to the OSD2258, the home screen will display some useful information.

A series of tables showing system information is also displayed containing Software Information, Hardware Information and Running Information.

### Software Information

| Parameter   | Value               |
|-------------|---------------------|
| Software ID | 600122-02           |
| Build Time  | 09-04-2019:14:30:04 |

## Hardware Information

| Parameter                        | Value             |
|----------------------------------|-------------------|
| MAC address                      | 00-26-dc-00-33-aa |
| Serial Number                    | 10173617          |
| PCB Number                       | 844727-02         |
| Date of Manufacture (DD-MM-YYYY) | 04-10-2019        |

### **Running Information**

| Parameter                        | Value                  |
|----------------------------------|------------------------|
| Running Hours                    | 0 D: 0 H : 24 M : 40 S |
| Date and Time (DD-MM-YYYY H:M:S) | 01-01-2000 00:24:41    |
| Energy Efficient Ethernet (EEE)  | Enabled                |
| Location                         | Not set                |
| IP Address                       | 192.168.0.99           |
| Subnet Mask                      | 255.255.255.0          |
| Default Gateway                  | 192.168.0.1            |

**OSD2258 OPERATOR MANUAL** 

## 2.7.2 GUI MENU

| Configuration |
|---------------|
| System        |
| Date/Time     |
| Port Setting  |
| Log           |
| Monitor       |
| System Info   |
| Port          |
| Topology      |
| System Log    |
| Maitenance    |
| Upload        |
| System Reboot |

The user has access to Configure, Monitor or Maintain the OSD2258. Each section will be explained within this manual.

PAGE 38

OSD2258 OPERATOR MANUAL

### **CONFIGURATION** → **SYSTEM**

### **IP Configuration**

|                 | Configured    | Current       |
|-----------------|---------------|---------------|
| IP Address      | 192.168.0.99  | 192.168.0.99  |
| Subnet Mask     | 255.255.255.0 | 255.255.255.0 |
| Default Gateway | 192.168.0.1   | 192.168.0.1   |

### Location

|            | Configured | Current |
|------------|------------|---------|
| Location   | Not set    | Not set |
| Save Reset |            |         |

#### **IP ADDRESS**

*Configured:* The IP address can be changed by modifying this text box. *Current:* Displays the current saved IP address

### SUBNET MASK

*Configured:* The Subnet Mask can be changed by modifying this text box. *Current:* Displays the current saved Subnet Mask

### DEFAULT GATEWAY

*Configured:* The Default Gateway can be changed by modifying this text box. *Current:* Displays the current saved Default Gateway

### LOCATION

*Location:* The location of the unit can be set by the user by modifying this text box

### **Buttons**

Save : saves the new settings

Reset : resets any changes made

PAGE 39

**OSD2258 OPERATOR MANUAL** 

### **CONFIGURATION** → **DATE/TIME**

### **Date/Time Setting**

|      | Configured | Current    | Format     |
|------|------------|------------|------------|
| Date | 01/01/2000 | 01/01/2000 | DD/MM/YYYY |
| Time | 00:17:17   | 00:17:17   | HH:MM:SS   |

Save Reset

DATE

Allows the user to set the date in the configured window. Also displays the current setting and format expected entry

TIME

Allows the user to set the time in the configured window. Also displays the current setting and format expected entry

## Buttons

Save : saves the new settings

Reset : resets any changes made

### **CONFIGURATION** → **PORT SETTING**

### Port Setting

| Port   | Mode   |
|--------|--------|
| Port 1 | Auto 👻 |
| Port 2 | Auto 👻 |
| Port 3 | Auto 👻 |
| Port 4 | Auto 👻 |
| Port 5 | Auto 👻 |
| Port 6 | Auto 👻 |
| Port 7 | Auto 👻 |
| Port 8 | Auto 👻 |

Save

Port

Indicates the Port number

Mode

Allows the user to set the Port Speed from the drop-down selection.

- Auto: Auto detection of the port speed
- **10Mbps HDX**: 10Mbps Half Duplex mode
- **10Mbps FDX**: 10Mbps Full Duplex mode
- 100Mbps HDX: 100Mbps Half Duplex mode
- 100Mbps FDX: 100Mbps Full Duplex mode
- 1Gbps FDX: 1Gbps Full Duplex mode

## Buttons

Save : saves the new settings

PAGE 40

**OSD2258 OPERATOR MANUAL** 

### CONFIGURATION $\rightarrow$ LOG

## Log Settings

| ID | Module | Log Level |  |
|----|--------|-----------|--|
| 1  | SYS    | Info 🔻    |  |

Save

ID

Indicates the ID number

#### MODULE

Allows the user to set the Log Settings for System.

#### LOG LEVEL

## Allows the user to set the level of the Log monitoring displayed

- **Disable**: Disables Log entries
- Info: Displays the Log Information for the module
- **Debug**: Displays the debug information for the module

## Buttons

Save : saves the new settings

### MONITOR → SYSTEM INFO

### Software Information

| Parameter   | Value               |
|-------------|---------------------|
| Software ID | 600122-02           |
| Build Time  | 09-04-2019:14:30:04 |

### Hardware Information

| Parameter                        | Value             |  |  |
|----------------------------------|-------------------|--|--|
| MAC address                      | 00-26-dc-00-33-aa |  |  |
| Serial Number                    | 10173617          |  |  |
| PCB Number                       | 844727-02         |  |  |
| Date of Manufacture (DD-MM-YYYY) | 04-10-2019        |  |  |

### **Running Information**

| Parameter                        | Value                  |  |  |
|----------------------------------|------------------------|--|--|
| Running Hours                    | 0 D: 0 H : 24 M : 40 S |  |  |
| Date and Time (DD-MM-YYYY H:M:S) | 01-01-2000 00:24:41    |  |  |
| Energy Efficient Ethernet (EEE)  | Enabled                |  |  |
| Location                         | Not set                |  |  |
| IP Address                       | 192.168.0.99           |  |  |
| Subnet Mask                      | 255.255.255.0          |  |  |
| Default Gateway                  | 192.168.0.1            |  |  |

See Section 2.7.1

**OSD2258 OPERATOR MANUAL** 

## MONITOR $\rightarrow$ Port

### **Port Status**

| Port | Copper/SFP | Role        | Link | Speed | Duplex |
|------|------------|-------------|------|-------|--------|
| 1    | Copper     | Switch Port | Down | -     | -      |
| 2    | Copper     | Switch Port | Up   | 100   | Full   |
| 3    | Copper     | Switch Port | Down | -     | -      |
| 4    | Copper     | Switch Port | Down | -     | -      |
| 5    | Copper     | Switch Port | Down | -     | -      |
| 6    | Copper     | Switch Port | Down | -     | -      |
| 7    | Copper     | Switch Port | Down | -     | -      |
| 8    | Copper     | Switch Port | Down | -     | -      |
| 9    | SFP        | Ring Port   | Down | -     | -      |
| 10   | SFP        | Ring Port   | Down | -     | -      |

### Port

Monitors each port activity listed 1-10.

### COPPER/SFP

Indicates the port connection: Either Copper or SFP

#### ROLE

**Switch Port**: Indicates the role of the port **Ring Port**: Indicates the role of the port

### Link

**Up**: Connection established **Down**: No Connection detected

### SPEED

Indicates the port connection speed in Mbps.

- **10**: 10Mbps
- **100**: 100Mbps
- **1000**: 1000Mbps (1Gbps)

## DUPLEX

Indicates port connection type.

- -: No Connection
- Half: Half Duplex
- Full: Full Duplex

PAGE 42

**OSD2258 OPERATOR MANUAL** 

### MONITOR → TOPOLOGY

### **Ring Topology Status**

| No | MAC Address       | Topology | Node Role | Ring_P0 | Ring_P1 | IP Address   | <b>Ring Version</b> |
|----|-------------------|----------|-----------|---------|---------|--------------|---------------------|
| 1  | 00-26-dc-00-33-aa | INIT     | SLAVE     | U_port  | U_port  | 192.168.0.99 | 5                   |

#### No

Indicates number of units connected to the ring/bus

### MAC ADDRESS

Lists the MAC address of the individual units connected on the ring/bus

#### TOPOLOGY

Indicates type of connection of the system

- Init: Only single unit connected
- **Ring**: Ring connection
- **Bus**: Bus Connection

### NODE ROLE

### Indicates the role of each unit on the ring/bus

- Slave: Slave
- Master: Master

#### RING\_P0

### Indicates the function of port 9 and its relation to the ring/bus

- **M\_port**: Master Port (port facing the master)
- **S-port**: Slave Port (port back to the master)
- **B**\_port: Backup Port
- **U\_port**: Unconnected Port

#### RING\_P1

#### Indicates the function of port 10 and its relation to the ring/bus

- **M\_port**: Master Port (port facing the master)
- **S-port**: Slave Port (port back to the master)
- **B**\_port: Backup Port
- **U\_port**: Unconnected Port

### IP ADDRESS

### Lists the IP address of the individual units connected on the ring/bus

#### RING VERSION

Displays ring version

PAGE 43

# **OSD2258 OPERATOR MANUAL**

## MAINTENANCE → UPLOAD

#### Software Upload

Browse... No file selected. Upload

Use this section to upload OSD released update software.

## Buttons

Browse...:: Browse file location Upload : Upload software

## MAINTENANCE → SYSTEM REBOOT

### System Reboot

Reboot

Use this section to reboot the unit

### Buttons

Reboot : Reboots the unit

PAGE 44

**OSD2258 OPERATOR MANUAL** 

# **3 MAINTENANCE**

## 3.1 INTRODUCTION

The following section outlines the fault-finding procedure for the OSD2258 modems. Please take note of the following:

- ▲ Personnel without appropriate training should not attempt any maintenance except that outlined below.
- ▲ If further maintenance is attempted you are warned that every care should be taken to ensure that internal measurements made while the equipment is operational are taken carefully as some components within the unit are expensive and may be damaged by failure of any portion of their support circuitry.
- ▲ Some components within the unit are Electrostatic (ES) sensitive and Electrostatic Discharge (ESD) precautions should be taken when performing maintenance upon the unit.

## 3.2 EXTERNAL INSPECTION

Visually check for the following:

- Check that the correct power source is connected to the power socket.
- ▲ Check that the Ethernet cables are connected to the modem correctly and that the distant OSD2258 modem has been connected correctly to any external equipment.
- ▲ Inspect the optical connectors (for fiber SFP option) for any contamination and clean using isopropyl alcohol and a lint free tissue if any contamination is detected.

## 3.3 ROUTINE MAINTENANCE

▲ There is no routine maintenance required with the OSD2258.

PAGE 45

**OSD2258 OPERATOR MANUAL** 

# **4 WARRANTY**

Thank you for purchasing equipment designed, manufactured and serviced by Optical Systems Design (OSD). OSD warrants that at the time of shipment, its products are free from defects in material and workmanship and conforms to specifications. Our Warranty conditions are outlined below:

## 4.1 WARRANTY PERIOD

For warranty period, please contact your local OSD distributor.

## 4.2 REPAIRS

Optical Systems Design reserves the right to repair or replace faulty modules/units. Please obtain a "Return Material Authorisation" (RMA) form and number before returning goods. Goods must be returned in adequate packing material to Optical Systems Design, Warriewood or its nominated authorised representative, for all repairs.

### 4.2.1 WARRANTY REPAIRS

Return shipments to OSD shall be at customer's expense and freight back to the customer will be at OSD expense.

### 4.2.2 OUT-OF-WARRANTY REPAIRS

OSD reserves the right to repair or replace any faulty goods. Freight costs and insurance for both journeys are met by the user. All equipment repaired by OSD will have a 3-Month Warranty from the date of dispatch.

### 4.2.3 SITE REPAIRS

By agreement site repairs may be undertaken for which out of pocket, hotel and travel expenses will be charged.

### 4.2.4 EXCLUSIONS

This warranty does not apply to defects caused by unauthorized modifications, misuse, abuse or transport damage to the equipment. All modifications to OSD's standard product will need written authorization and will be charged at normal repair rates. All modifications are to be carried out by OSD Technicians. Warranty is void if unauthorized removal and/or tampering with serial number and/or repair labels is evident.

PAGE 46

**OSD2258 OPERATOR MANUAL** 

PAGE 47

OSD2258 OPERATOR MANUAL

Optical Systems Design Pty. Ltd. 7/1 Vuko Pl. Warriewood 2102 P.O. Box 891 Mona Vale N.S.W. Australia 2103 Telephone: +61 2 9913 8540 Facsimile: +61 2 9913 8735 Email: sales@osd.com.au Web Site: www.osd.com.au

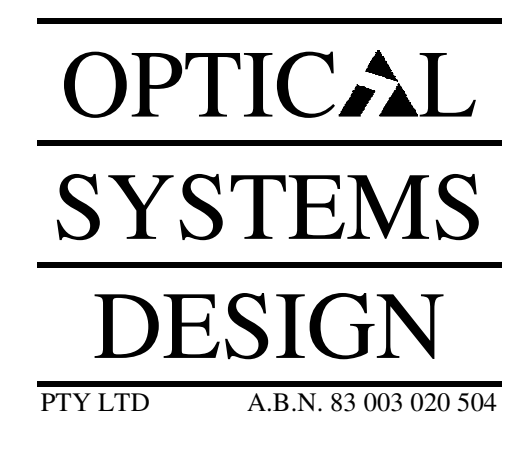

Printed in Australia